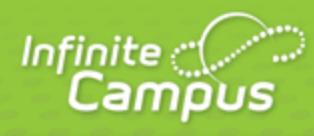

## **Printing Labels**

## August 2014

| <br>infinitecampus.com | \ |
|------------------------|---|

This document is intended for restricted use only.

Infinite Campus asserts that this document contains proprietary information that would give our competitors undue advantage should they come into possession of any part or all of it. As such, this document cannot be publicly disclosed unless so ordered by a court of competent jurisdiction.

©2014 Infinite Campus, Inc. All rights reserved.

INFINITE CAMPUS and Transforming K12 Education are registered trademarks of Infinite Campus, Inc. The INFINITE CAMPUS logo is a trademark of Infinite Campus, Inc. This publication, or any part thereof, may not be reproduced or transmitted in any form or any means, electronic or mechanical, including photocopying, recording, storage in an information retrieval system, or otherwise, by anyone other than Infinite Campus, Inc. without written permission of Infinite Campus, Inc., 4321 109th Avenue NE, Blaine, MN 55449, tel. (651) 631-0000, email info@infinitecampus.com.

## **Printing Labels**

Print Properties for File Labels, Folder Labels, Roster Labels and Mailing Labels | Print Properties for Cumulative Labels | Folding Letters for Window Envelopes

When printing labels generated using one of the label reports in Campus, certain print options may need to be altered by the user to properly align the labels on the page. These print options affect the following label reports:

| Label Report                    | Report Location                                  | Label Size         |
|---------------------------------|--------------------------------------------------|--------------------|
| File Labels by Date of<br>Birth | Student Information > Reports                    | Avery 5160         |
|                                 |                                                  | 1"x2 5/8"          |
| Folder Labels by Date of Birth  | Student Information > Reports                    | Avery 5160         |
|                                 |                                                  | 1"x2 5/8"          |
| Roster Labels                   | Instruction > Reports                            | Avery 5160         |
|                                 |                                                  | 1"x2 5/8"          |
| Mailing Labels                  | Census > Reports                                 | Avery 5160         |
|                                 |                                                  | 1"x2 5/8"          |
| Cumulative Labels               | Grading and Standards > Reports                  | Avery 5163         |
|                                 |                                                  | 2"x4"              |
| Student Bus Assignment          | System Administration > Transportation > Reports | Avery<br>74541     |
|                                 |                                                  | 3"x4"              |
| Print Mailing Label             | Student Information > General > Summary Tab      | Avery 5160         |
|                                 |                                                  | 1"x2 5/8"          |
| Print Envelope                  | Student Information > General > Summary Tab      | #10<br>Envelope    |
|                                 | envelopes.                                       | 4 1/8" x 9<br>1/2" |
| PIN Report                      | Point of Sale > Reports > PIN Report             | Avery 5160         |
|                                 |                                                  | 1"x2 5/8"          |

For all label reports, use the print icon in the top left corner of the PDF window to send the generated labels to the printer.

3

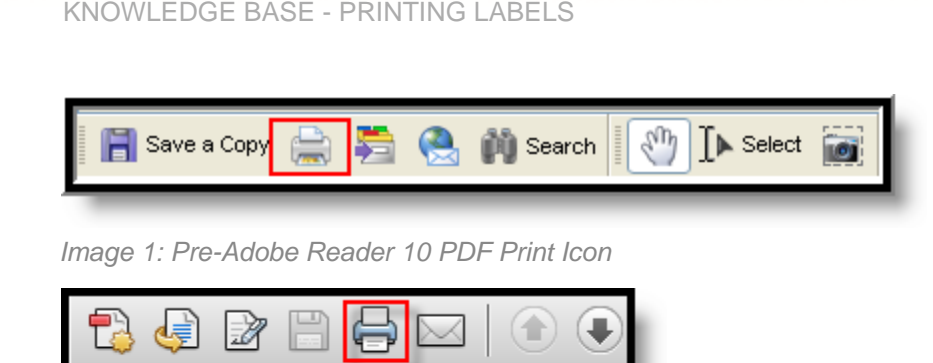

Image 2: Adobe Reader 10 PDF Print Icon

# Print Properties for File Labels, Folder Labels, Roster Labels and Mailing Labels

infinitecampus.com

Review the following print properties prior to printing labels. Print properties appear when selecting the Print icon from the PDF report. These options are located in the **Page Handling** area or the **Page Sizing & Handling** area of Print Properties.

These are recommendations. Depending on the browser of choice and the Adobe version, different settings may be required to have the information line up properly.

#### Adobe Reader 1-9

- Page Scaling should be set to None.
- Auto-Rotate and **Center** checkbox should not be selected.
- Choose paper source by PDF page size should not be selected.

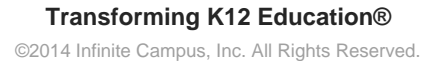

| Print                                                                                                    | $\mathbf{X}$                                                                                                    |
|----------------------------------------------------------------------------------------------------|----------------------------------------------------------------------------------------------------|
| Printer       Name:     \\Zurg\Localization_Ricoh       Status:     Ready       Type:     RICOH Aficio MP 5000 PCL 6                                                                                                    | Properties<br>Comments and Forms:<br>Document and Markups                                                                                                    |
| Print Hange            ● All          Current view         Current page         Pages         Pages         1 · 8         Subset:         All pages in range         Reverse pages         Page Handling         Copies:       1         Collate | Preview: Lomposite         K       8.5         Ministry Preview: Computer and Printime Label Records         Junited Computer         Ministry Preview: Computer and Printime Label Records         Junited Computer         Ministry Preview: Computer and Printime Label Records         Junited Computer         Ministry Preview: Computer and Printime Label Records         Junited Computer         Ministry Preview: Computer and Printime Label Records         Junited Computer and Printime Label Records         Junited Computer and Printime Label Records         Ministry Preview: Computer and Printime Label Records         Ministry Preview: Computer and Printime Label Records         Ministry Preview: Computer and Printime Label Records         Ministry Preview: Computer and Printime Label Records         Ministry Preview: Computer and Printime Records         Ministry Preview: Computer and Printime Records         Ministry Preview: Computer and Printime Records         Ministry Preview: Computer and Printime Records         Ministry Preview: Computer and Printime Records         Ministry Printime Records         Ministry Preview: Computer and Printime Records         Ministry Printime Records         Ministry Printime Records         Ministry Printime Records         Ministry Printer Record |
| <ul> <li>Auto-<u>R</u>otate and Center</li> <li>Choose Paper Source by PDF page size</li> </ul>                                                                                                    |                                                                                                    |
| Print to <u>file</u> Print color as black                                                                                                    | Document: 8.5 x 11.0 in<br>Paper: 8.5 x 11.0 in<br>1/8 (1)                                                                                                    |
| Printing <u>I</u> ips Advanced Summarize Comments                                                                                                    | OK Cancel                                                                                                    |

infinitecampus.com

Image 3: Page Handling Settings for File Labels, Folder Labels, Roster Labels and Mailing Labels

#### Adobe Reader 10 and Higher

• Select the Fit or Shrink oversized pages option.

**KNOWLEDGE BASE - PRINTING LABELS** 

| Print                                                                                                    |                                                                              |
|----------------------------------------------------------------------------------------------------|------------------------------------------------------------------------------|
| Printer:     Send To OneNote 2010     Properties       Copies:     1     Print in grayscal                                                                                                    | A <u>d</u> vanced Help 🕢                                                     |
| Pages to Print                                                                                                    | Comments & Forms<br>Document and Markups<br>Summarize Comments<br>Scale: 93% |
| Page Sizing & Handling       Image: Size       Poster       Image: Multiple       Booklet         Image: Size       Image: Shrink oversized pages       Ocustom Scale:       100       %         Image: Choose paper source by PDF page size       Choose paper source by PDF page size | 8.5 x 11 Inches                                                              |
| Orientation:<br>Auto po <u>r</u> trait/landscape<br>Portrait<br>Landscape                                                                                                    | Events 203                                                                   |
| Page <u>S</u> etup                                                                                                    | Page 1 of 9 Print Cancel                                                     |

infinitecampus.com

Image 4: Adobe Reader 10 Page Sizing and Handling Settings

### **Print Properties for Cumulative Labels**

Review the following print properties prior to printing labels. Print properties appear when selecting the Print icon from the PDF report. These options are located in the **Page Handling** area or **Page Sizing & Handling** area of Print Properties.

These are recommendations. Depending on the browser of choice and the Adobe version, different settings may be required to have the information line up properly.

6

• Page Scaling should be set to **Reduce to Printer Margins** or **Shrink to Printable Area**, depending on the printer.

infinitecampus.com

- Auto-Rotate and Center checkbox should be selected.
- Choose paper source by PDF checkbox page size should be selected.

| Print                                                          |                                                                                                    |  |
|----------------------------------------------------------------|----------------------------------------------------------------------------------------------------|--|
| Printer                                                        | Properties                                                                                                    |  |
| Name:     Notice       Status:     Ready   Comments and Forms: |                                                                                                    |  |
| Type: RICOH Aficio MP 5000 PCL 6 Document and Markups          |                                                                                                    |  |
|                                                                | K 8.5                                                                                                    |  |
| Current view                                                   |                                                                                                    |  |
| Pages 1-8                                                      | Campus<br>User Reference: Generatine and Printine Label Records                                                                                                    |  |
| Subset: All pages in range                                     | Yes in transmitter to all out of the statutes being the systems (in a statute to be a<br>back, is some that is balance (and the statutes balance) and the statutes and the statutes and<br>and the systems of the statute balance balance and statutes and the statutes and<br>and and the systems of the statutes and the statutes and the statutes and the statutes and<br>and and the statutes and the statutes and the statutes and the statutes and the statutes and<br>and and the statutes and the statutes and the statutes and the statutes and the statutes and the<br>statutes of the statutes and the statutes and the statutes and the statutes and the statutes and the<br>statutes of the statutes and the statutes and the statutes and the statutes and the statutes and the<br>statutes of the statutes and the statutes and the statutes and the statutes and the statutes and the statutes and the<br>statutes of the statutes and the statutes and the st |  |
| Page Handling                                                  | Student leitenmeine Label Reparts<br>het same leitende rägens för Label picktigen start för Label picktigen som som som som som som som som som som                                                                                                    |  |
| Lopies: 1 Collate                                              | Terran International International Internati                   |  |
| Auto-Botate and Center                                         |                                                                                                    |  |
| Choose Paper Source by PDF page size                           | Roussepus to separate                                                                                                    |  |
|                                                                |                                                                                                    |  |
| Print to <u>fi</u> le                                          | Units: Inches Zoom: 96%                                                                                                    |  |
| Print color as black                                           | 1/8 (1)                                                                                                    |  |
| Printing <u>T</u> ips Advanced Summarize Comments              | OK Cancel                                                                                                    |  |

Image 5: Page Handling Settings for Cumulative Labels

#### Adobe Reader 10 and Higher

• Select the Actual Size radio button.

| Print                                                                                                    | X                                                                                                    |
|----------------------------------------------------------------------------------------------------|----------------------------------------------------------------------------------------------------|
| Printer: \\CAMPUTIL-1\Localization_Ricoh    Properties Advanced Copies: 1                                                                                                    | Help 🕢                                                                                                    |
| Pages to Print <ul> <li>All</li> <li>Current page</li> <li>Pages 1</li> <li>More Options</li> </ul>                                                                                                    | Comments & Forms Document and Markups Summarize Comments                                                                                                    |
| Page Sizing & Handling       Image: Poster       Image: Booklet         Size Options:       Image: Poster       Image: Booklet         Fit       Image: Actual size       Image: Poster       Image: Booklet         Actual size       Image: Poster       Image: Poster       Image: Poster         Shrink oversized pages       Image: Poster       Image: Poster       Image: Poster         Print on both sides of paper       Image: Poster       Image: Poster       Image: Poster         Image: Print on long edge       Image: Poster       Image: Poster       Image: Poster         Image: Print on long edge       Image: Poster       Image: Poster       Image: Poster         Image: Poster       Image: Poster       Image: Poster       Image: Poster         Image: Poster       Image: Poster       Image: Poster       Image: Poster         Image: Poster       Image: Poster       Image: Poster       Image: Poster         Image: Poster       Image: Poster       Image: Poster       Image: Poster       Image: Poster         Image: Poster       Image: Poster       Image: Poster       Image: Poster       Image: Poster       Image: Poster       Image: Poster       Image: Poster       Image: Poster       Image: Poster       Image: Poster       Image: Poster       Image: Poster | <section-header><image/><image/><image/><section-header><section-header></section-header></section-header> |
| Candscape<br>Want to print colors as gray & black? (i)                                                                                                    | Page 1 of 1                                                                                                    |
| Page Setup                                                                                                    | Print Cancel                                                                                                    |

Image 6: Adobe Reader 10 Settings for Cumulative Labels

### **Folding Letters for Window Envelopes**

When folding letters or reports to fit into envelopes, fold the letter into horizontal thirds. Adjustments to the size of the folds will need to made, depending on the paper being used (school stationary, Campus header, etc.).

- 1. Place the letter to be folded in portrait orientation, where the longest side of the paper is on the left and the shortest side is on the top.
- 2. Determine where the paper is divided into thirds. Use a ruler for more precise folding. On an 8.5" x 11" piece of paper, the folds occur around the 3-inch mark and the 7-inch mark.
- 3. Fold the bottom third of the paper up towards the top of the letter, making a crease. This fold is at about the 7 1/8" mark, or use the body of the letter as a guide (the second line of the body).
- 4. Fold the top third of the paper back towards the other side of the letter, making a second crease at about the 3 1/4" mark. This third of the paper is slightly less than a third. The letter should now be laying with the address facing up. If the letter is laying length-wise, so the short edge is facing you,

#### **KNOWLEDGE BASE - PRINTING LABELS**

the sides would be in a Z shape.

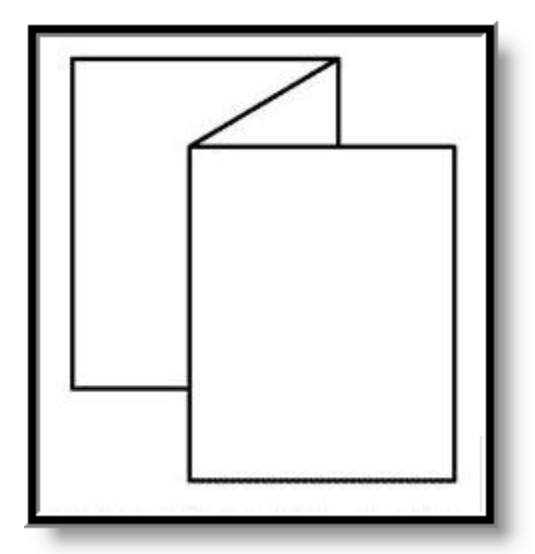

Image 7: Addressed Letter Fold

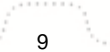

Transforming K12 Education® ©2014 Infinite Campus, Inc. All Rights Reserved.